ご利用開始登録操作手順

### 〈ひろぎん〉の携帯電話用ホームページに アクセスしてください。

⟨ひろぎん〉の携帯電話用ホームページから「■バンキングサービスメニュー>モバイルバンキング(iモードの場合は「■バンキングサービスメニュー>■モバイルバンキング>お申込み済みの方」)]を選択してください。

#### ◆ ⟨ひろぎん⟩ のホームページへのアクセス方法

| iモードの場合                         | imenu<br>▶ メニューリスト ◆ 金融 ◆ モバイルバンキング ◆ 地方銀行 →<br>▶ 中国 ▶ 広島銀行      |
|---------------------------------|------------------------------------------------------------------|
|                                 |                                                                  |
| EZwebの場合                        | EZweb トップメニュートカテゴリ(メニューリスト)ト パンキング・マネート<br>ト 地方銀行 ト 中国・四国 ト 広島銀行 |
|                                 |                                                                  |
| fahoo!ケータイの場合                   | Yahoo!ケータイ<br>▶ メニューリスト<br>▶ バンキング<br>▶ 地方銀行<br>▶ 中国<br>▶ 広島銀行   |
| (iモード・EZweb・Yaho<br>なる場合がございます。 | o!ケータイのホームページへのアクセス方法は、携帯電話各社の都合により変更(                           |

- ★ iモードの「マイメニュー登録」(EZwebおよびYahoo!ケータイの場合「ブックマーク」 に登録)をしていただくと次回からのご利用が大変便利になります。
- ◆二次元コード(QRコード)でもアクセスできます。 ※QRコードは(株)デンソーウェーブの登録商標です。

二次元コード読取り機能のついたカメラ付き携帯をお持ちのお客さま はこちらからどうぞ。

●iモード●

●EZweb● ●Yahoo!ケータイ●

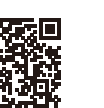

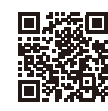

Mobile banking

# モバイルバンキングの ご利用方法

### サービスをご利用になる前に…

#### ■ご準備いただくもの ……

- ●ダイレクトバンキングサービスご利用カード 【ご注意事項】
- ●モバイルバンキングは、(ひろぎん)ダイレクトバンキングサービス1契約につき、 携帯電話1台でのご利用となります。
- ●モバイルバンキングのご利用には携帯電話会社ごとに 以下のいずれかのお手続きが必要です。

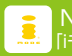

NTTドコモをご利用の場合 「iモード対応携帯電話機」のご利用、「iモード契約

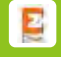

**るU**をご利用の場合 「EZweb対応携帯電話機」のご利用、「EZwebサービス」加入

ソフトバンクをご利用の場合 [Yahoo!ケータイ対応携帯電話機]のご利用

※携帯電話の機種によっては、ご利用いただけない場合がございます。 ※スマートフォンはモバイルバンキングをご利用いただけません。 インターネットパンキング(スマートフォン版)をご利用ください。

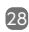

# ご利用開始登録操作手順

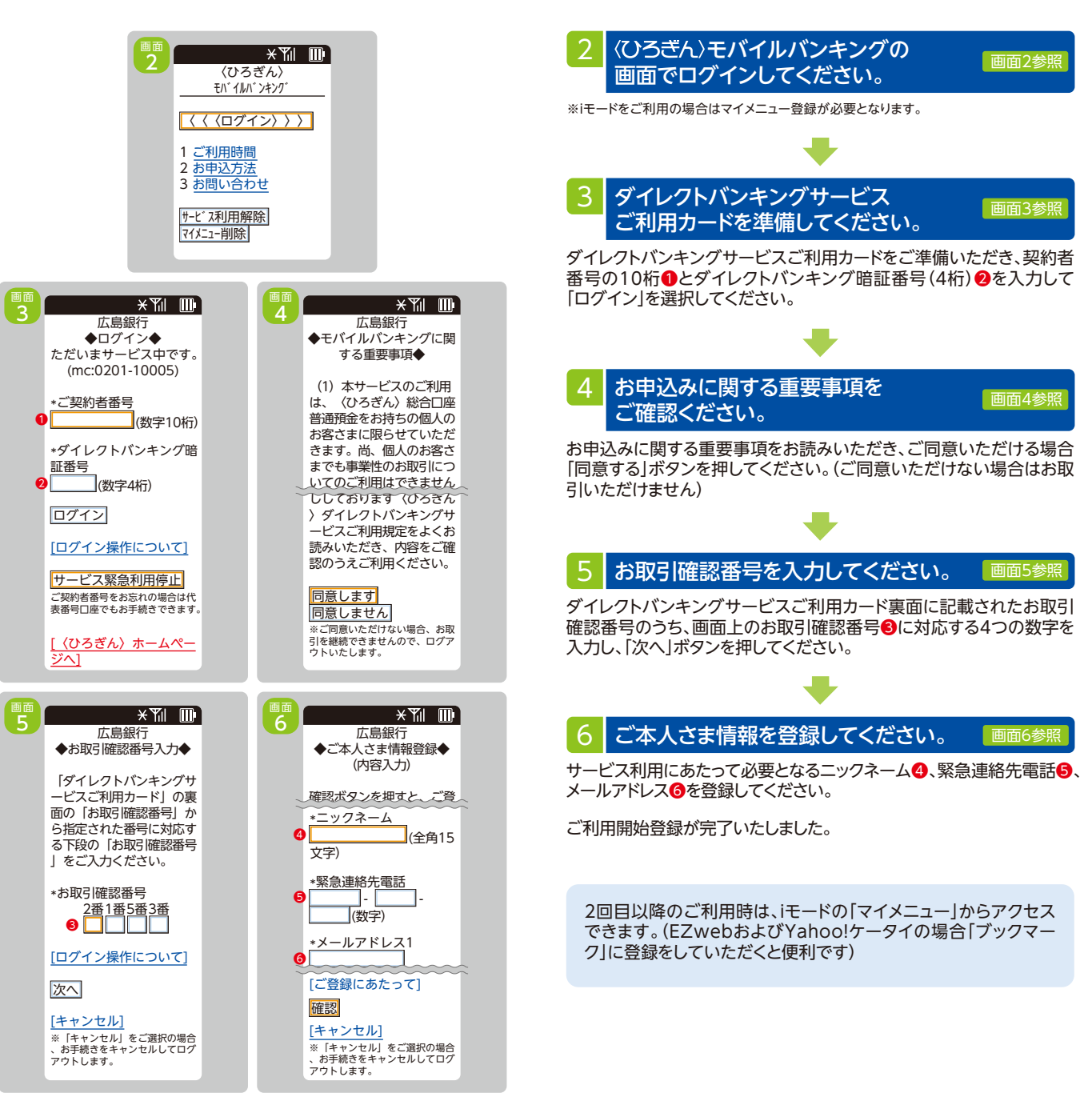

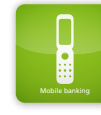

# モバイルバンキング サービス内容のご案内

# 1 振込

#### 広島銀行の本支店および他行の国内本支店あての電信扱いのお振込ができます。 ●振込方法

|      | 限度額(最高) | 備考                 |  |  |
|------|---------|--------------------|--|--|
| 都度指定 | 100万円   | お取引の都度、振込先を指定できます。 |  |  |
| 事前登録 | 500万円   | 事前に振込先の登録が必要です。    |  |  |

#### ●限度額は、1日あたりおよび、1回あたりの最高金額です。

- ●平日15:00以降および土・日・祝休日における当日扱い振込の留意点 ・振込先の金融機関や受取人の都合により当日扱いの振込ができない場合があります。 ・振込口座名義の照会ができない場合は、原則他行宛の当日扱いの振込がご利用 できません。
  - ・振込先の内容が誤っている場合、振込資金の返金および電子メールでのご連絡
     は翌銀行営業日となります。
- ●30銀行営業日先までの予約振込ができます。

#### ●振込手数料(消費税込)

2018年10月9日現在

|       | 当行自店あて | 当行本支店あて | 他行あて |
|-------|--------|---------|------|
| 3万円未満 | 0円     | 0円      | 216円 |
| 3万円以上 | 0円     | 0円      | 324円 |

#### ●振込明細票・領収書は、発行いたしません。

- ※振込明細票は一切発行いたしておりませんので、振込明細票が必要なお取引につきましては、窓口、 ATMにてお取引いただきますようお願いします。
- ●予約扱いのお振込の取消ができます。
  - ※取消可能なお取引は、振込指定日の7:00までとなります。
  - ※インターネットバンキング、モバイルバンキングでの受付分に限ります。
  - ※振込の組戻が必要な場合はテレホンバンキングへご連絡ください。

# 2 振替

#### あらかじめご登録いただいた当行の本支店にあるご本人名義口座の お振替ができます。

- ●対象□座は、普通預金、貯蓄預金、カードローンです。
- ●限度額は、500万円以内(1日あたりおよび、1回あたり)でかつ、当行へお届けいただいた事前登録振込の上限額と同額となります。
- ●30銀行営業日先までの予約振替ができます。
- ●予約扱いのお振替の取消ができます。
- ※取消可能なお取引は、振替指定日の7:00までとなります。 ※インターネットバンキング、モバイルバンキングでの受付分に限ります。

# 3 残高·入出金明細照会

#### あらかじめご登録いただいた当行のご本人名義口座の残高照会と入出金 明細照会ができます。

- ●対象□座は、普通預金、貯蓄預金、カードローンです。
- ●前銀行営業日の残高と当日照会時点の残高が照会できます。
- ●最長36ヶ月間の入出金明細照会ができます。
- ※36ヶ月以内であっても1,000明細を超える場合は照会できません。

# 4 取引状況·結果照会

インターネットバンキングおよびモバイルバンキングで行った取引の状況・ 結果照会ができます。

●過去、約3ヶ月間に行った各種取引の状況および結果をご確認いただけます。

# 5 税金・各種料金払込み 〈Pay-easy (ペィジー)〉

#### 当行所定の収納機関に対する各種料金を払込むことができます。

- ●オンライン方式(請求書・納付書を用いた払込方法)および情報リンク方式(収納機関ホームページと連動した払込方法)がご利用いただけます。
- ※払込書による払込みの場合は〈Pay-easy〉マークのある払込書が対象となります。尚、マークがあっても当行ではお取扱いができないものがあります。ご利用可能な収納機関は、ホームページにてご確認ください。
- ※本サービスで払込みした税金、各種料金の領収書等については発 行することができません。
- ※本サービスのお取引結果については、「払込結果照会」にてご確認ください。
  ※全て「当日扱い」のお取引となります。また、このお取引の受付時間に

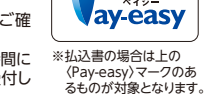

00

よっては、インターネットパンキング、モバイルバンキングで受付し た他のお取引よりも、取引処理が優先されることがございます。 ※民間払込のご利用限度額は、1日あたりの都度指定振込限度額と 合質となります。

#### 【ご注意事項】

- 「予約扱い」にて受付したお取引については、取引指定日に順次取引処理を行います。尚、お取引の受付件数によっては、取引処理終了までにお時間がかかることがございますのであらかじめご了承ください。
- ●「予約扱い」となるお取引(投資信託取引は除く)については、受付時点ではなく、取引 指定日のお取引処理時点で、資金の引落を致しますので、その時点で残高が不足す る場合には、お取引は不成立となります。受付の終了後にATMでの現金お引出しを 行う場合や取引指定日に公共料金やカードご利用代金等の各種口座自動引落があ る場合には、口座残高にご注意ください。
- ●モバイルバンキングは、1契約につき携帯電話1台でのご利用となります。従ってお1 人さまで複数の携帯電話を利用したり、1台の携帯電話を家族等の複数の契約者で 利用することはできません。
- ●海外からのアクセスを可能にする国際ローミングサービスには対応しておりません。